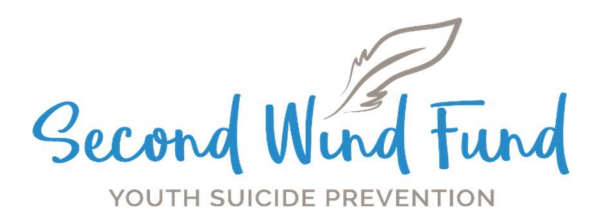

# **SWF Billing Procedure**

Welcome to the SWF Provider Network! The next few pages are written directions for the SWF billing procedure. Please note, all claim forms must be **submitted within 60 days** of the date you are billing us for. **Please be sure to include the SWF ROI/Waiver when billing for your first session.** 

#### \*\*Disclaimer

All claims are submitted for each referral and are broken out by month of service. This helps SWF associate which months have the highest therapy fees. Additionally, each **"Claim Detail"** indicates the type of service that was administered during the session. This means you will need to add multiple "Claim Details" for sessions that include travel, SIQs, and SWF ROI/Waiver.

Please watch this <u>demonstration video</u> before completing the form on yourown.

#### Step 1:

• Please click on the link below to access the SWF Claim Form via our secured database, Zoho.

https://zfrmz.com/njgBx5g3451KnBumxsfM

#### Step 2:

At the top of the page, in the first box, please input the SWF#00000.
 \*Please note, this referral number <u>must</u> include <u>SWF#</u>

Referral Number \*

SWF#00000

Please input SWF# before typing the referral number.

## Step 3:

Select the month of service.

\*All sessions for each client in one month will go on **<u>one</u>** claim form. Please reference the video for clarification.

| Month of Service *                                  | December 2023  | $\sim$         |
|-----------------------------------------------------|----------------|----------------|
|                                                     | -Select-       | elected month. |
|                                                     | October 2023   |                |
| Claim Dataila                                       | November 2023  |                |
| claim Details                                       | December 2023  |                |
|                                                     | January 2024   |                |
| +                                                   | February 2024  |                |
|                                                     | March 2024     |                |
|                                                     | April 2024     |                |
|                                                     | May 2024       |                |
| Add Entry                                           | June 2024      |                |
|                                                     | July 2024      |                |
|                                                     | August 2024    |                |
| Press the green + button for every type of service. | September 2024 |                |
|                                                     | October 2024   |                |
|                                                     | November 2024  |                |
| Please select how you are                           | December 2024  |                |

## Step 4:

• Select the green "+ Add Entry". This will populate a pop-out page.

## Step 5:

- Select the type of service. \*Please note, only one type can be selected at a time and "Cost" will populate automatically.
- Select the therapy mode.
- Select the date of service for the type of service.
- Please number the session 1-12 or 13-20 if an extension was approved.
   \*If a client NS/CA the session number will be 0, regardless of what session it would have been.

|                                                                                                    | Press the g                                     | Claim Details<br>green + button for every type of service. |
|----------------------------------------------------------------------------------------------------|-------------------------------------------------|------------------------------------------------------------|
| Type of Service *                                                                                                    | ○ Therapy                                       | <ul> <li>Travel (please enter address below)</li> </ul>    |
|                                                                                                    | ○ Cancellation / No Show                        | <ul> <li>SIQ (please upload below)</li> </ul>              |
| Cost                                                                                                    | 0                                               | \$                                                         |
| Therapy Mode *                                                                                                    | <ul><li>In person</li><li>Teletherapy</li></ul> |                                                            |
| Date of Service / No Show                                                                                            |                                                 |                                                            |
| All claims for this SWF Referral must<br>be within the selected month.<br>*                                          | аа-мимл-уууу                                    |                                                            |
| Session Number                                                                                                    |                                                 |                                                            |
| If this is a NS/CA, please use session<br>0.<br>If this is for session 1, please upload<br>the SWF ROI/Waiver below. |                                                 |                                                            |

#### Step 6:

- Repeat step 5 for travel and input the address at the bottom of the pop-out page.
- Repeat <u>step 5</u> for SIQ and upload the file directly into the pop-out page.
- Press "Done"

| Upload Survey(s) if SIQ is selected above                                                                                                    | Choose File(s) |          | († |
|----------------------------------------------------------------------------------------------------|----------------|----------|----|
| lf you are submitting a claim for<br>session 1 upload SWF ROI/Waiver of<br>Liability                                                                       | Choose File(s) |          | († |
| If travel is selected above, input the<br>address or school name of off-site-<br>visit only. Must travel a minimum of<br>2 miles. No home therapy allowed. | School Name    |          |    |
|                                                                                                    | Street Address |          |    |
|                                                                                                    | City           | Zip Code |    |
|                                                                                                    | Done           |          |    |

# Step 7:

• Repeat steps 4-6 for all sessions in the same month as indicated on step 3.

| Type of Service | Therapy     |   |  |
|-----------------|-------------|---|--|
| Therapy Mode    | Teletherapy | + |  |

\*Helpful Tip\* if you are submitting multiple claim details for the same month, you can also duplicate (circled in red) the claim detail and change the date and session number instead of selecting the green + button each time.

## Step 8:

• If there are no more claims to submit for that referral for that month, you can move onto the bottom part of the page.

\*Reminder\* If you are submitting for your first session with a SWF youth, **please make sure** the SWF ROI/Waiver is uploaded to receive reimbursement.

- Select Reimbursement Option
  - Input your name
  - Organization (type N/A if not part of group practice)
- Enter Provider's Email Address
- o Enter Provider's Phone Number
- Enter Provider's Address (this address should match your W9)

| Please select how you are  | Organization/Practice Name                                                                            |
|----------------------------|----------------------------------------------------------------------------------------------------|
| reimbursed for services. * | If you are reimbursed using an EIN select organization, if you are reimbursed through your SSN select |
|                            | individual. If you are unsure look at the W9 submitted to SWF.                                        |
| Provider's Name *          |                                                                                                    |
|                            | First Last                                                                                            |
| Our station News *         |                                                                                                    |
| Organization Name *        | If you are not part of an organization covered by a Services Agreement, please input N/A              |
|                            | i jou die net part of an organization correct of a service reference prease inpart and                |
| Provider's Email Address * |                                                                                                    |
| Phase 4                    |                                                                                                    |
| Phone ^                    |                                                                                                    |
|                            | 11.11.11 11.11.11.11<br>11.11.11 11.11.11                                                             |
| Provider's Address *       |                                                                                                    |
|                            | Street Address                                                                                        |
|                            |                                                                                                    |
|                            | Address Line 2                                                                                        |
|                            |                                                                                                    |
|                            | City State                                                                                            |
|                            |                                                                                                    |
|                            | Zip Code                                                                                              |

# Step 9:

• Sign it and press Submit Claim.

| If this claim includes <b>Session Nu</b><br>Liability in the claim details sect | <b>mber 1</b> for this referral please ensure you have uploaded the <b>SWF ROI/Waiver of</b><br>ion! We are unable to pay claims until the completed ROI/Waiver is received. |
|---------------------------------------------------------------------------------|----------------------------------------------------------------------------------------------------|
| Provider's Signature *                                                          |                                                                                                    |
| Date *                                                                          | 28-Feb-2024       dd-MMM-yyyy                                                                                                    |
|                                                                                 | Submit Claim                                                                                                    |

#### **Step 10:**

- Complete steps 1-9 for the same referral but different months.
- Complete steps 1-9 for other SWF referrals.

If you have any questions, please email program@thesecondwindfund.org.